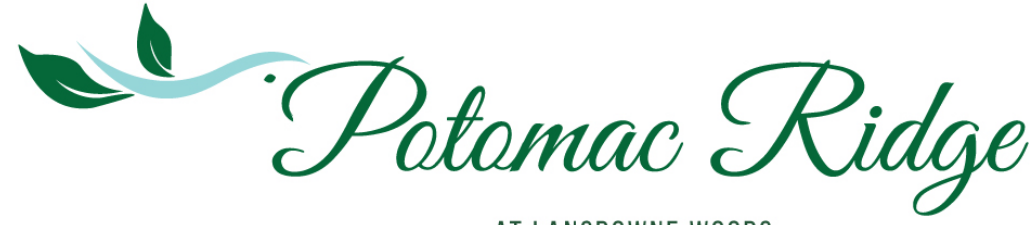

AT LANSDOWNE WOODS

## HOW TO DO A IN-UNIT SERVICE REQUEST ON BUILDINGLINK

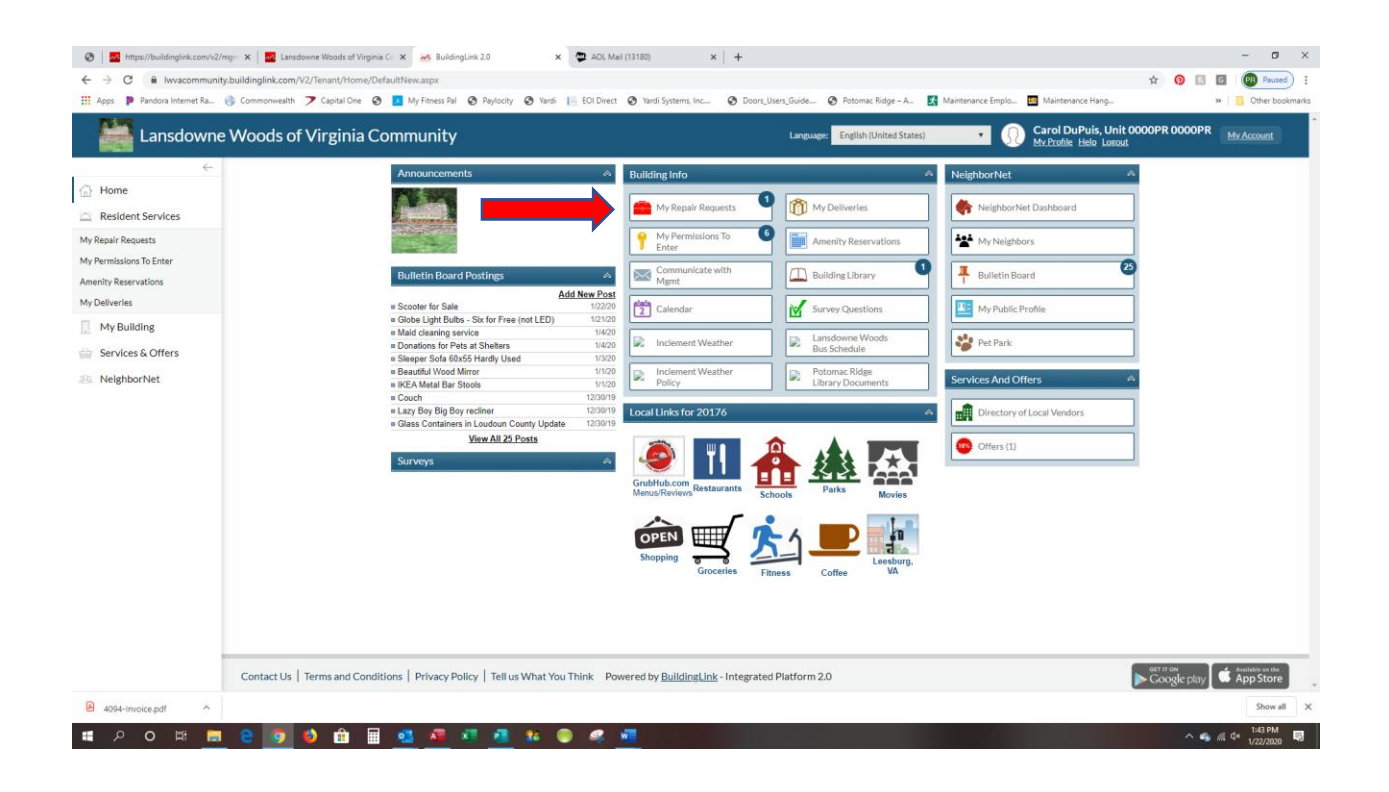

## HOW TO DO A IN-UNIT SERVICE REQUEST ON BUILDINGLINK

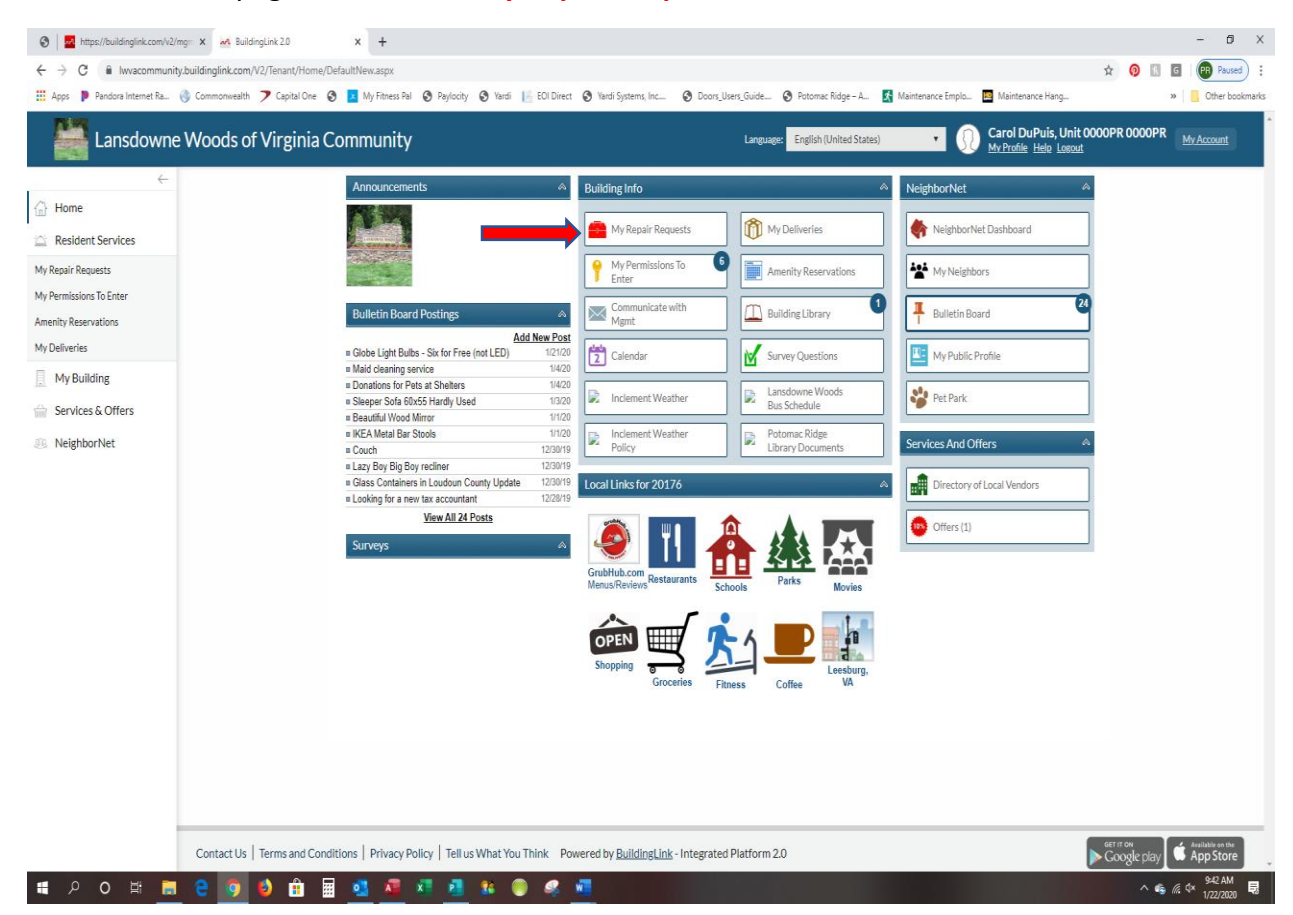

From the home page click on the "My Repair Requests" tab.

At the next screen you will click on **"Submit Repair Request"** tab. Also, on this screen if you select **"Include Closed Repair Requests"** you can view all your repair requests.

| Image: State of the state of the state of the                          | × +<br>laintenance2.aspx                                                                                                    |                                               |                                                                                | ☆ <b>0</b> □ | - 0 ×                         |
|----------------------------------------------------------------------------------------------------|----------------------------------------------------------------------------------------------------|-----------------------------------------------|--------------------------------------------------------------------------------|--------------|-------------------------------|
| Apps P Pandora Internet Ra. Commonwealth 2 Capital One Capital One | 🗴 My Fitness Pail 🤄 Paylocity 💿 Yandi 📔 EOI Direct 🕥 Yandi Systems, Inc 🚳 D<br>Community                                                                                                    | Joors_Users_Guide 🔇 Potomac Ridge – A 🛃 Maint | enance Emplo_ 🖪 Maintenance Hang  Carol DuPuis, Unit Of My Profile Help Losout | 000PR 0000PR | Other bookmark     My Account |
| Home     Resident Services     My Regulator Toporate     My Remission To Enter     Amenity Reservations                                                                                                    | Repair Request Adout his hage    Soluti Regular Requests  Open Regular Requests  Open Segular Requests  Open Segul |                                               | v                                                                              | I            |                               |
| May Determines       My Building       Services & Offers       Image: Services & NeighborNet                                                                                                    | Nea records to display                                                                                                    |                                               |                                                                                |              |                               |
|                                                                                                    |                                                                                                    |                                               |                                                                                |              |                               |
| Contact Us   Terms and Cond                                                                                                    | itions   Privacy Policy   Tellus What You Think Powered by <u>BuildingLink</u> - Inter                                                                                                    | grated Platform 2.0                           | l                                                                              | Google play  | App Store     946 AM          |

At the screen click on "**Request Category**" tab. You will get a drop-down list. All the buildings are listed by their initials so make sure you chose "**PR In-Unit Service**".

| Image: Second Second | DuPus × +                                            |                                                                |                                       |                                               |                     | - 0                 | ×       |
|----------------------------------------------------------------------------------------------------|------------------------------------------------------|----------------------------------------------------------------|---------------------------------------|-----------------------------------------------|---------------------|---------------------|---------|
| ← → C ■ Iwvacommunity.buildinglink.com/V2/Tenant/Maint/I                                                                                                    | NewRequest.aspx                                      |                                                                |                                       |                                               | 🛧 👩 🛙               | G (PR) Paused       | • :     |
| Apps 👂 Pandora Internet Ra 🌍 Commonwealth 🍞 Capital One 🛛                                                                                                    | 🕙 🖪 My Fitness Pal 🔇 Paylocity 🔇 Yardi               | EOI Direct 🔇 Yardi Systems, Inc                                | Doors_Users_Guide 🔇 Potomac Ridge – A | Maintenance Emplo 🔝 Maintenance Hang          |                     | » 📙 Other boo       | skmarks |
| Lansdowne Woods of Virginia (                                                                                                    | Community                                            |                                                                | Language: English (United States      | Garol DuPuis, Unit     My Profile Help Losour | t 0000PR 0000P<br># | R <u>My Account</u> |         |
| (                                                                                                    | K Back to Repair Requests                            |                                                                |                                       |                                               |                     |                     |         |
| Home                                                                                                    | Details: Request                                     |                                                                |                                       |                                               |                     |                     |         |
| Resident Services                                                                                                    | Request Category:                                    | Choose One                                                     | 1                                     |                                               |                     |                     |         |
| My Repair Requests                                                                                                    | Problem Description:<br>[4 000 Characters Remaining] | Choose One<br>BR Building & Grounds                            | 1                                     |                                               |                     |                     |         |
| My Permissions To Enter                                                                                                    | [1,1,1,1,1,1,1,1,1,1,1,1,1,1,1,1,1,1,1,              | BR Building Equipment<br>BR Building Management Responsibility |                                       |                                               |                     |                     |         |
| Amenity Reservations                                                                                                    | Urgency:                                             | BR Common Areas (Building)<br>BR Informational Only NC         |                                       |                                               |                     |                     |         |
| My Deliveries                                                                                                    | Contact Phone Number:                                | BR In-Unit Service<br>BR Pests                                 | .431.4377                             |                                               |                     |                     |         |
| My Building                                                                                                    | Your Email Address(es) for Request                   | BR Plumbing<br>MG Common Areas (Building)                      |                                       |                                               |                     |                     |         |
| Services & Offers                                                                                                    | Additional Email Address(es) (optional):             | MG In-Unit Service<br>OL                                       |                                       |                                               |                     |                     |         |
| 0 NeighborNet                                                                                                    | Permission to Enter?                                 | PR Building & Grounds<br>PR Building Equipment                 | y a semi-colon                        |                                               |                     |                     |         |
| Contract Contract                                                                                                    | Fatry Instructions:                                  | PR Building Management Responsibility<br>PR In-Unit Service    |                                       |                                               |                     |                     |         |
|                                                                                                    | [900 Characters Remaining]                           | PR Pest Control<br>RB Building & Gounds                        |                                       |                                               |                     |                     |         |
|                                                                                                    | Include Photos with this request:                    | RB Common Areas (Building)<br>RB In-Unit Service               |                                       |                                               |                     |                     |         |
|                                                                                                    | A Send X Cancel                                      |                                                                |                                       |                                               |                     |                     |         |
|                                                                                                    | A Conto                                              |                                                                |                                       |                                               |                     |                     |         |
|                                                                                                    |                                                      |                                                                |                                       |                                               |                     |                     |         |
|                                                                                                    |                                                      |                                                                |                                       |                                               |                     |                     |         |
|                                                                                                    |                                                      |                                                                |                                       |                                               |                     |                     |         |
|                                                                                                    |                                                      |                                                                |                                       |                                               |                     |                     |         |
|                                                                                                    |                                                      |                                                                |                                       |                                               |                     |                     |         |
|                                                                                                    |                                                      |                                                                |                                       |                                               |                     |                     |         |
|                                                                                                    |                                                      |                                                                |                                       |                                               |                     |                     |         |
|                                                                                                    |                                                      |                                                                |                                       |                                               |                     |                     |         |
|                                                                                                    |                                                      |                                                                |                                       |                                               |                     |                     |         |
| Contrastin L Terres and Con                                                                                                    | ditions   Privacy Policy   Tellus What You           | Think Powered by Building ink - Inte                           | grated Platform 2.0                   |                                               | Coogle play         | Available on the    |         |

Below that is a **"Optional Select a Sub-Category**" tab. This lists only **PR** options, and you can use if you like but it is optional.

| 🔕   🔤 https://buildinglink.com/v2/m                             | ng 🗙 🚧 BuildingLink 2.0              | x +                                                                                   |                                                                                                    |                       |                          |                   |                                                |                | -                | ø ×                |
|-----------------------------------------------------------------|--------------------------------------|---------------------------------------------------------------------------------------|----------------------------------------------------------------------------------------------------|-----------------------|--------------------------|-------------------|------------------------------------------------|----------------|------------------|--------------------|
| ← → C 🔒 Iwvacommunity                                           | .buildinglink.com/V2/Tenant/Maint/Ne | wRequest.aspx                                                                         |                                                                                                    |                       |                          |                   |                                                | ☆ <b>(</b> ) 🛙 | G PR             | Paused) :          |
| 🔛 Apps 👂 Pandora Internet Ra (                                  | 🚯 Commonwealth 🍞 Capital One 🔇       | 🔀 My Fitness Pal 🔇 Paylocity 🔇 Yardi                                                  | 🗄 EOI Direct 🔇 Yardi Systems, Inc                                                                                        | Doors_Users_Guide     | Potomac Ridge – A        | Maintenance Emplo | Maintenance Hang                               |                | » 🗧 06           | ther bookmarks     |
| Lansdowne                                                       | Woods of Virginia Co                 | ommunity                                                                              |                                                                                                    | Langua                | ge: English (United Stat | s) • (            | Carol DuPuis, Unit C<br>My Profile Helo Losout | 0000PR 0000P   | R <u>My Acco</u> | ount               |
| ÷                                                               |                                      | K Back to Repair Requests                                                             |                                                                                                    |                       |                          |                   |                                                |                |                  |                    |
| B Home                                                          |                                      | Details: Request                                                                      |                                                                                                    |                       |                          |                   |                                                |                |                  |                    |
| 🚊 Resident Services                                             |                                      | Category:                                                                             | PR In-Unit Service<br>PR Doorball Problem II IS                                                                          | •                     |                          |                   |                                                |                |                  |                    |
| My Repair Requests My Permissions To Enter Amenity Reservations |                                      | Problem Description:<br>[4,000 Characters Remaining]                                  | Optional - Select a Subcategory<br>PR Appliance IUS<br>PR Bathroom Toilet IUS<br>PR Bathroom Sink IUS<br>PR Conflict IUS | 2                     |                          |                   |                                                |                |                  |                    |
| My Deliveries                                                   |                                      | Urgency:                                                                              | PR Clogged Drains IUS                                                                                                    |                       |                          |                   |                                                |                |                  |                    |
| MyBuilding                                                      |                                      | Contact Phone Number:                                                                 | PR Concierge-Snowbird IUS                                                                                                | 31-4377               |                          |                   |                                                |                |                  |                    |
| Services & Offers                                               |                                      | Your Email Address(es) for Notifications:<br>Additional Email Address(es) (optional): | PR Doors and Locks IUS<br>PR Electrical IUS                                                                              |                       |                          |                   |                                                |                |                  |                    |
|                                                                 |                                      | Permission to Enter?                                                                  | PR Garbage Disposal Problem IUS<br>PR HVAC Filer Replacement IUS<br>PR Keys and FOBS IUS                                 | semi-colon            |                          |                   |                                                |                |                  |                    |
|                                                                 |                                      | Entry Instructions:<br>[900 Characters Remaining]                                     | PR Kitchen Sink<br>PR Kitchen Sink IUS<br>PR Light Bulb Replacement IUS<br>PR Light Fixture IUS                          |                       |                          |                   |                                                |                |                  |                    |
|                                                                 |                                      | Include Photos with this request:                                                     | PR Minor Carpentry IUS<br>PR minor Furniture Assembly IUS                                                                | -                     |                          |                   |                                                |                |                  |                    |
|                                                                 |                                      | B Send X Cancel                                                                       |                                                                                                    |                       |                          |                   |                                                |                |                  |                    |
|                                                                 |                                      |                                                                                       |                                                                                                    |                       |                          |                   |                                                |                |                  |                    |
|                                                                 |                                      |                                                                                       |                                                                                                    |                       |                          |                   |                                                |                |                  |                    |
|                                                                 |                                      |                                                                                       |                                                                                                    |                       |                          |                   |                                                |                |                  |                    |
|                                                                 |                                      |                                                                                       |                                                                                                    |                       |                          |                   |                                                |                |                  |                    |
|                                                                 |                                      |                                                                                       |                                                                                                    |                       |                          |                   |                                                |                |                  |                    |
|                                                                 |                                      |                                                                                       |                                                                                                    |                       |                          |                   |                                                |                |                  |                    |
|                                                                 |                                      |                                                                                       |                                                                                                    |                       |                          |                   |                                                |                |                  |                    |
|                                                                 |                                      |                                                                                       |                                                                                                    |                       |                          |                   |                                                |                |                  |                    |
|                                                                 |                                      |                                                                                       |                                                                                                    |                       |                          |                   |                                                |                |                  |                    |
|                                                                 | Contact Us   Terms and Condit        | ions   Privacy Policy   Tell us What You                                              | Think Powered by BuildingLink                                                                                            | - Integrated Platform | 2.0                      |                   |                                                | Google play    | App S            | Store              |
| # P O # 属                                                       | ၔ 🧿 ف 🖻 🖩                            | 🤹 🧧 💶 😫 🏮                                                                             | 🤹 🚾                                                                                                    |                       |                          |                   |                                                | ~ •            | 6 d× 104 1/2     | 02 AM<br>12/2020 🗟 |

Next you will fill in the **"Problem Description**", this is where you can put what work you need done. As you see below, I have listed several items. You will **not** select the **"Urgency"** tab leaving it on low. Unless it is an emergency in that case please call the office. Below that is your contact information please make sure that is correct.

| S   M https://buildinglink.com/v2/              | mg 🗙 🊧 SuildingLink 2.0                | × +                                                                                   |                                                                                                    |               | - o ×                        |
|-------------------------------------------------|----------------------------------------|---------------------------------------------------------------------------------------|----------------------------------------------------------------------------------------------------|---------------|------------------------------|
| ← → C 🔒 Iwvacommunit                            | y.buildinglink.com/V2/Tenant/Maint/Nev | wRequest.aspx                                                                         |                                                                                                    | x 🗿 🖬 🛛       | Paused                       |
| 🔢 Apps 👂 Pandora Internet Ra                    | 🌖 Commonwealth 🍞 Capital One 📀         | My Fitness Pal 📀 Paylocity 📀 Yardi                                                    | 📙 EOI Direct 📀 Yardi Systems, Inc 😵 Doors, Users, Guide 🔗 Potomac Ridge – A 🚺 Maintenance Emplo 🖪 Maintenance Hang | *             | Other bookmarks              |
| Lansdowne                                       | e Woods of Virginia Co                 | ommunity                                                                              | Languages English (United States)  Carol DuPuis, Unit  My Drothe Helo Lanout                                       | 000PR 0000PR  | My Account                   |
| $\leftarrow$                                    |                                        | K Back to Repair Requests                                                             |                                                                                                    |               |                              |
| ☆ Home                                          |                                        | Details: Request                                                                      |                                                                                                    |               |                              |
| Resident Services                               |                                        | Category:                                                                             | PR In-Unit Service                                                                                                 |               |                              |
| My Permissions To Enter<br>Amenity Reservations | $\longrightarrow$                      | Problem Description:<br>[3,928 Characters Remaining]                                  | 1. Heater bath teilet is clagged.<br>2. Change batteries in smoke detectors!                                       |               |                              |
| My Deliveries                                   |                                        | Urgency:                                                                              | High ® Low                                                                                                    |               |                              |
| My Building                                     |                                        | Contact Phone Number:                                                                 | (W)703-723-9666                                                                                                    |               |                              |
| Services & Offers                               |                                        | Your Email Address(es) for Notifications:<br>Additional Email Address(es) (ontional): | thedupulshouse@aol.com                                                                                             |               |                              |
| Services d Offers                               |                                        | rounded (optional)                                                                    | Enter additional email addresses separated by a semi-colon                                                         |               |                              |
| NeighborNet                                     |                                        | Permission to Enter?                                                                  | (● Yes ○ No                                                                                                    |               |                              |
|                                                 |                                        | Entry Instructions:<br>[900 Characters Remaining]                                     |                                                                                                    |               |                              |
|                                                 |                                        | Include Photos with this request:                                                     | + Add Photo                                                                                                    |               |                              |
|                                                 |                                        | A Send X Cancel                                                                       |                                                                                                    |               |                              |
|                                                 |                                        |                                                                                       |                                                                                                    |               |                              |
|                                                 |                                        |                                                                                       |                                                                                                    |               |                              |
|                                                 |                                        |                                                                                       |                                                                                                    |               |                              |
|                                                 |                                        |                                                                                       |                                                                                                    |               |                              |
|                                                 |                                        |                                                                                       |                                                                                                    |               |                              |
|                                                 |                                        |                                                                                       |                                                                                                    |               |                              |
|                                                 |                                        |                                                                                       |                                                                                                    |               |                              |
|                                                 |                                        |                                                                                       |                                                                                                    |               |                              |
|                                                 |                                        |                                                                                       |                                                                                                    |               |                              |
|                                                 | Contact Us   Terms and Condit          | ions   Privacy Policy   Tell us What You                                              | Think Powered by <u>BuildingLink</u> - Integrated Platform 2.0                                                     | © Google play | Available on the App Store   |
| 日本 0 日本 日本                                      | 🗧 🧕 🙋 💼 🖩                              | 💁 🦓 🗶 🙆 🗱 🍯                                                                           |                                                                                                    | ^ <b>6</b> (  | n d× 10:26 AM<br>1/22/2020 ₩ |

Next is the **"Permission to Enter"** tab which tells us that it is okay to use the courtesy key. In the **"Entry Instructions"** tab you can write any instructions about entering your unit that you need us to know. This can also be used to remind us that you have a cat or dog.

There is an option to add a photo but that is not necessary but if you want to use it. When you are done click on the **"Send"** tab. Once you hit **"Send"** both the office and the engineers will receive an email notifying us of the work order.

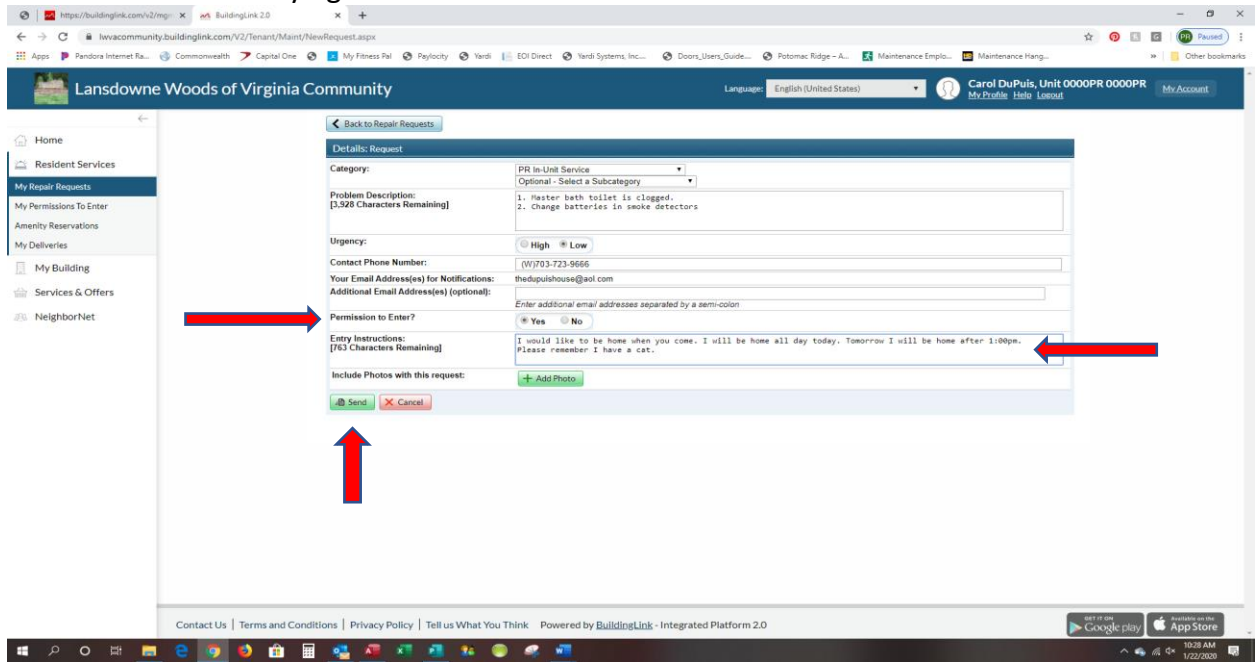